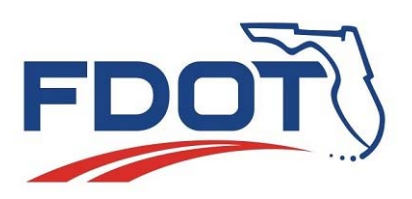

**Technical Memorandum** 

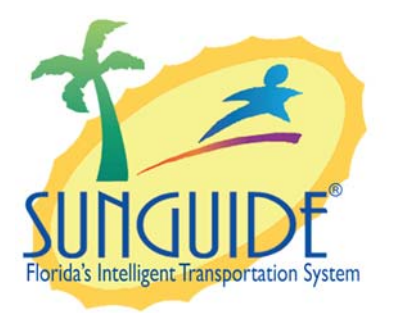

SunGuide<sup>®</sup> Software System

Independent Validation and Verification Test Procedures for SunGuide Video Wall Subsystem and Driver

Version 5.0

July 01, 2015

## **Prepared for:**

Florida Department of Transportation Intelligent Transportation Systems Program 605 Suwannee Street, M.S. 90 Tallahassee, Florida 32399-0450

|                 | <b>DOCUMENT CONTROL I</b>                                                                                | PANEL                                                                  |
|-----------------|----------------------------------------------------------------------------------------------------|------------------------------------------------------------------------|
| File Name:      | 110209_Jupiter_Driver_Test_Procedure                                                                     | -v4.docx                                                               |
| File Location:  | http://cosharepoint.dot.state.fl.us/sites/tra<br>nt Library/Testing/Jupiter Canvas 2015/I<br>Driver.docx | afficoperations/its/software/Docume<br>VV for Video Wall Subsystem and |
| Version Number: | 5.0                                                                                                    |                                                                        |
|                 | Name                                                                                                    | Date                                                                   |
| Created By:     | Khue Ngo, PBS&J                                                                                          | 11/30/2010                                                             |
|                 | Derek Vollmer, PBS&J                                                                                     | 1/17/2011                                                              |
|                 | Clay Packard, PBS&J                                                                                      | 1/20/2011                                                              |
| Reviewed By:    | Vernell Johnson, PBS&J                                                                                   | 1/21/2011                                                              |
|                 | Ron Meyer, PBS&J                                                                                         | 1/21/2011                                                              |
|                 | Clay Packard, PBS&J                                                                                      | 1/24/2011                                                              |
|                 | Ron Meyer, PBS&J                                                                                         | 1/24/2011                                                              |
|                 | Derek Vollmer, PBS&J                                                                                     | 2/9/2011                                                               |
|                 | Clay Packard, Atkins                                                                                     | 4/16/2015                                                              |
|                 |                                                                                                    |                                                                        |
| Modified By:    | Clay Packard, PBS&J                                                                                      | 1/21/2011                                                              |
|                 | Derek Vollmer, PBS&J                                                                                     | 1/21/2011                                                              |
|                 | Ron Meyer, PBS&J                                                                                         | 1/24/2011                                                              |
|                 | Karen England, PBS&J                                                                                     | 1/25/2011                                                              |
|                 | Clay Packard, PBS&J                                                                                      | 2/9/2011                                                               |
|                 | Philip Blaiklock, Atkins                                                                                 | 4/15/2015                                                              |
|                 | Clay Packard, Atkins                                                                                     | 4/16/2015                                                              |
|                 | Philip Blaiklock, Atkins                                                                                 | 5/6/2015                                                               |
|                 | Philip Blaiklock, Atkins                                                                                 | 6/5/2015                                                               |
| Completed By:   | Kelli Moser, Atkins                                                                                      | 7/8/2015                                                               |

# **Table of Contents**

| 1.PURPOSE                                                            | 1        |
|----------------------------------------------------------------------|----------|
| 2.SUMMARY OF RESULTS                                                 | 1        |
| 3.TEST CASE 1 – DRIVER INSTALLATION AND CONFIGURATION                | <b>2</b> |
| 3.2. Test Requirements                                               | 2        |
| 3.4. Test Procedures                                                 | 4        |
| 4.TEST CASE 2 – USER FUNCTIONALITY FROM SUNGUIDE<br>SOFTWARE GUI     | 5        |
| 4.1. Test Objectives<br>4.2. Test Requirements                       | 5<br>5   |
| 4.3. Test Setup Conditions<br>4.4. Jupiter Functionality Test Script | 6<br>8   |
|                                                                      |          |

# List of Acronyms and Abbreviations

| CRS  | Conference Room System                  |
|------|-----------------------------------------|
| DMS  | Dynamic Message Sign                    |
| FDOT | Florida Department of Transportation    |
| GUI  | Graphical User Interface                |
| ICD  | Interface Control Document              |
| IP   | Internet Protocol                       |
| ITS  | Intelligent Transportation Systems      |
| IV&V | Independent Validation and Verification |
| SG   | SunGuide                                |
| SIM  | Simulator                               |
| SQL  | Structured Query Language               |
| SwRI | Southwest Research Institute®           |
| TERL | Traffic Engineering Research Laboratory |
| TMC  | Transportation Management Center        |
| UI   | User Interface                          |
| URL  | Uniform Resource Locator                |
| VDD  | Version Description Document            |
| XML  | Extensible Markup Language              |

## 1. Purpose

The objective of this test is to verify the correct operation of the Jupiter video wall GUI, subsystem and driver with the Jupiter Canvass Video Wall controllers and display output. The SunGuide Software Jupiter Canvass Video Wall Driver hotfix will be installed on SunGuide software versions 6.0 Patch 3 and an unreleased version 6.1.0.742 IV&V build, using both Oracle and SQL Server database products.

# 2. Summary of Results

#### First pass of testing (version 4.0 of this document)

The SunGuide software showed evidence of correct functionality of all of the system requirements; however, due to a timing issue within the firmware of the Jupiter video wall controller, the SunGuide software driver should be retested after Jupiter resolves that issue so that all test steps can be executed without a controller error impacting the expected behavior of either system. Furthermore, it is recommended that the SunGuide software driver be recompiled with an updated Jupiter application programmable interface to be provided by Jupiter that will support .NET 4.0. This way, the SunGuide software application server platform requirements do not have to be restricted from using .NET 4.5 for running the SunGuide Software Jupiter Canvass Video Wall Driver.

#### Second pass of testing (version 4.1 of this document)

Jupiter provided the new version 2.3.4094.78 of the Canvas software suite at the end of April 2015.

This time, the Jupiter walls were noticeably more stable during testing compared to the previous tests. For most usage, they perform to specification. The exception remains the handling of tours. Initiating simultaneous tours on a single wall will work as expected for a minute or so, but frequently thereafter the tours freeze. And the display server will enter an unresponsive state, either timing out or returning a 404 Mimic error in response to SunGuide software's control commands. This often persists after disconnecting all SunGuide software traffic to the display server, and is only resolved by rebooting the display server. Since the tours start correctly, this appears to be a persistent issue in the Canvas software.

The 2x2 wall still has issues displaying video streams which the CRS handles correctly, but this was not as pronounced as last time. For this round of tests, URLs of these problematic streams were double checked to ensure compatibility on the 2x2 wall.

#### Third pass of testing (version 4.2 of this document)

Testing was performed against the two 6.0p3 systems (SQL Server and Oracle). The Canvas firmware and software was updated to 2.5.4446.520, intended to resolve the instabilities observed during previous testing. This version of the software also altered the URL format for accessing and controlling a wall. The SunGuide software driver was revised with this new format.

When tested against the SunGuide software server running an SQL Server database, it initially produced a benign error in the notification window whenever updating a layout. Although the layout updated on the wall itself, the error was distracting. Further, the Video Wall Control dialog would not auto-refresh its snapshot of the wall after loading a new layout. Finally, layout deactivations executed from SunGuide software often did not completely clear the sources on the wall.

Before continuing the tests against the Oracle 6.0p3 system, FDOT consulted with SwRI. They advised increasing the "packetTimeout" of each driver to 40 seconds (via the configuration file). Doing this completely resolved the first two issues, and resolved the third in most cases.

During the testing, it was discovered that one of the tour sources was incompatible with the 2x2 wall. This tour source was switched out with a different source for the Oracle part of this testing. Further, during the Oracle portion of testing there was initially an XML error when activating a tour. But this resolved by reloading the layout or refreshing geometry and could not be reproduced.

These issues aside, both walls were markedly more stable for this round of testing and remained almost always responsive to commands. Notably, simultaneous tours can be executed on each wall with no impact on stability.

## 3. Test Case 1 – Driver Installation and Configuration

## 3.1. Test Objectives

The objective of this test is to verify the installation, configuration, and starting of the Jupiter video wall driver by following the documentation provided with the driver.

#### 3.2. Test Requirements

The installation testing below will demonstrate that the SunGuide software Jupiter Canvass Video Wall Driver can be installed and configured into the SunGuide software system versions 6.0 Patch 3 and 6.1.0.742.

## 3.3. Test Setup Conditions

The tests will be executed on the following four 6.x application servers:

| Shorthand | SunGuide<br>Version | Database Vendor | App Server – Database |
|-----------|---------------------|-----------------|-----------------------|
| S61       | 6.1.0.742           | SQL Server      | \D9_6_1_0_742_1       |
| 061       | 6.1.0.742           | Oracle          | \D9_6_1_0_742_1       |
| S60p3     | 6.0 patch 3         | SQL Server      | \D960P3               |
| O60p3     | 6.0 patch 3         | Oracle          | \SGD9IVV2             |

There will be two Jupiter canvases targeted for testing:

- Canvas Primary 2X2
  - $\circ$  This is the large, 2x2 video wall in the TERL TMC.
  - IP address & port:
- Canvas Secondary CRS
  - This drives the auxiliary 42" monitor at TERL TMC.
  - IP address & port:

Requirements for the four servers include:

- SunGuide software systems have been fully installed, with video wall subsystem installed and configured.
- A Jupiter video wall controller exists and has been configured with the appropriate sources, windows, and layouts.
- The SunGuide Software VDD and Installation Notes are available for each version of the SunGuide software systems used for testing and have been followed in preparing the servers.

### 3.4. Test Procedures

| Req. ID         | Test Steps                                                                                                    |                              | Expected Results                                                                             | Notes                                          | Pa     | ss/Fail |
|-----------------|----------------------------------------------------------------------------------------------------|------------------------------|----------------------------------------------------------------------------------------------|------------------------------------------------|--------|---------|
| 682-<br>2.2.2.1 | Install and configure<br>driver following the<br>provided documenta<br>Open the task mana                                                           | e the<br>ation.<br>ager      | The two Jupiter<br>Canvas Drivers (for<br>CRS and 2x2)<br>appear in the<br>executive handler | Pass – drivers appear in<br>Executive Handler  | Pass ⊠ | Fail 🗆  |
|                 | on the computer hose the driver.                                                                                                    | sting                        | list.                                                                                        |                                                |        |         |
|                 | Open Executive Har<br>Viewer and start and<br>the driver.<br>Open Status logger<br>viewer and change<br>filter to only display<br>VideoWallSubsyste | ndler<br>d stop<br>the<br>m. | A log message<br>shows the driver<br>connected to the<br>subsystem                           | Pass – log message<br>appears for both drivers | Pass 🛛 | Fail 🗆  |
| Test End        | Date and Time                                                                                                    | 4/15/2                       | 015                                                                                          |                                                |        |         |
| Tester Verne    |                                                                                                    | Vernell                      | Johnson                                                                                      |                                                |        |         |
| Witness         |                                                                                                    | Philip                       | Blaiklock                                                                                    |                                                |        |         |

#### Notes:

Two copies of the driver must be installed to two different folders, to support CRS and 2x2 at once.

# 4. Test Case 2 – User Functionality from SunGuide Software GUI

### 4.1. Test Objectives

The objective of this test is to verify normal operation of the video wall and the SunGuide software system's GUI.

#### 4.2. Test Requirements

The table below lists all of the SunGuide Video Wall requirements. Of the requirements in the list below, we will be testing all except three of them that are deemed not applicable to the driver. The requirements not tested are 8.4.7.1, 8.4.7.2, and a portion of 8.4.7.4.3. They pertain to the Status logging of error messages, user permissions, and the scale of the GUI representation of the wall.

| FEAT (req#) | Req Name             | Requirement Text                                                 |
|-------------|----------------------|------------------------------------------------------------------|
|             |                      | The SunGuide software shall manage the display of a video wall   |
|             |                      | controller following the latest release of the SunGuide software |
| 8.4.7       | Video Wall           | ICD and the manufacturer's specified protocol.                   |
|             | Video Wall           | The SunGuide software shall report errors in performing any      |
|             | Controller Error     | management functions of the video wall controller by presenting  |
| 8.4.7.1     | Reporting            | a description of the error to the user and in the Status Logger. |
|             | Video Wall           | The SunGuide software shall support the management of user       |
|             | Controller           | permissions to manage which users can perform management         |
| 8.4.7.2     | Permissions          | functions of the video wall controller                           |
|             | Video Wall           |                                                                  |
|             | Controller           | The SunGuide software shall connect to one or more video wall    |
| 8.4.7.3     | Connection           | controllers at a configured host and port                        |
|             | Video Wall           |                                                                  |
|             | Controller           | The SunGuide software shall provide management functions of      |
| 8.4.7.4     | Management           | the video wall controller to approved users                      |
|             | Video Wall           | The SunGuide software shall allow the selection of a configured  |
| 8.4.7.4.1   | Controller Selection | video wall controller to manage                                  |
|             |                      | The SunGuide software shall present to the user the configured   |
|             | Video Wall           | names of all of the configured layouts available from selected   |
| 8.4.7.4.2   | Controller Layouts   | video wall controller                                            |
|             | Video Wall           |                                                                  |
|             | Controller Layout    | The SunGuide software shall allow the activation of any of the   |
| 8.4.7.4.2.1 | Activation           | presented layouts on the selected video wall controller          |
|             | Video Wall           |                                                                  |
|             | Controller Layout    | The SunGuide software shall the deactivation of the selected     |
| 8.4.7.4.2.2 | DeActivation         | layout on the selected video wall controller                     |
|             |                      |                                                                  |
|             |                      | The SunGuide software shall present the video wall geometry of   |
|             | Video Wall           | the video wall controller that graphically depicts all display   |
| 8.4.7.4.3   | Controller Geometry  | viewers currently active on the selected video wall controller   |

| FEAT (req#) | Req Name             | Requirement Text                                                   |
|-------------|----------------------|--------------------------------------------------------------------|
|             |                      | that are used for display on the video wall with the operator      |
|             |                      | selected scale of 1/2, 1/5, 1/10, 1/20, or 1/50                    |
|             |                      |                                                                    |
|             | Video Wall           | The SunGuide software shall allow the user to request an update    |
|             | Controller Geometry  | of the video wall geometry from the selected video wall            |
| 8.4.7.4.3.1 | Update Request       | controller                                                         |
|             | Video Wall           | The SunGuide software shall broadcast updated video wall           |
|             | Controller Geometry  | geometry information via the SunGuide databus when updated         |
| 8.4.7.4.3.2 | Update               | video wall geometry is provided by the video wall controller       |
|             |                      | The SunGuide software shall present to the user the configured     |
|             | Video Wall           | names of all display sources configured in the video wall          |
| 8.4.7.4.4   | Controller Sources   | controller that are used for display on the video wall             |
|             |                      | The SunGuide software shall allow users to manually switch any     |
|             |                      | display source configured in the selected video wall controller to |
|             | Video Wall           | any display viewer used for display in the selected video wall     |
| 8.4.7.4.5   | Controller Switching | controller                                                         |
|             |                      | The SunGuide software shall allow users to select a Video          |
|             |                      | Switching configured tour for display in a display viewer of the   |
|             |                      | selected video wall controller. The touring function will          |
|             |                      | automatically switch a source by source name at the configured     |
|             | Video Wall           | interval of the tour until another source or tour is selected for  |
| 8.4.7.4.6   | Controller Touring   | display on the same display viewer.                                |

#### 4.3. Test Setup Conditions

- The tests will be performed against the four application servers and two target walls defined in the previous test case.
- Five layouts are already created for the wall under test. The layouts have the following names, with the following windows.
  - Quad Streaming Video (4 VideoStream windows)
  - o SG(2) Workstations and Sims (4 VideoStream windows, 3 CPShare windows)
  - o TERL Primary (8 VideoStream windows, 4 IP Sources, 1 CPShare window)
  - Many2one2many (4 VideoStream, 4 IP Sources)
- Several video sources are already created to reflect the different streams that may occur in the field.
  - Below are the names of internal IP sources available in Canvas at the time of testing:
    - AXIS Q6044 H.264
    - AXIS Q6045 <u>H.</u>264
    - Bosch 500 Series (h264)
    - Bosch MIC 7000 H.264
    - Bosch VG5-7130 H.264

- Cohu 3120HD H.264
- Cohu 3920HD
- GC-ICL4 Fixed Bullet (h264)
- GC-ICPO PTZ Dome (h264)
- GC-IMPO PTZ Dome (h264)
- iMPath i4000-Cohu Springhill mpeg2
- iMPath-i5110-MastArmCam H.264
  Teleste MPC-E1 mpeg2
- TKH Siqura 820 H.264
- VBrick 4200-Cohu Springhill mpeg2
- Below are the names of the external VideoStreams available in Canvas at the time of testing:
  - D4Vbrick75\_mm27\_27
  - D4Vbrick75\_sawgrass\_16
  - D4Vbrick75\_tollPlaza\_25
  - D4Vbrick95\_129\_132
  - D4Vbrick95\_hills\_45
  - D4Vbrick95\_MM158\_160
  - D4VbrickI95-I595\_22
  - D6Impath24
  - D6Impath3
  - D6Impath45
  - D6Impath826\_FLPike\_111
  - D6Impath95\_NW151\_236
  - D6ImpathUS1\_TPike\_132
- Three CPShare sources are already created with the following names:
  - o SGWorkstation1
  - o SGWorkstation2
  - o DMS-SIM
- Encoders: Impath i4022, Impath i5110ET, Teleste MPC-E1, Vbrick 9170-4200 (MPEG2), Vbrick 9174-4200 (MPEG4), Bosch VG4 AutoDome
- The layout for "TERL Primary" has been activated on the target video wall. This should be accomplished by activating "TERL Primary" with the Canvas Client and restarting the video wall subsystem.
- The logging level of VideoWallSystem should be set to "slDetail" using the ExecHandlerViewer.
- Video Switching Subsystem is running to support Video Tours.
- The StatusLogViewer application should be running and able to view VideoWallSystem detaillevel log messages.

## 4.4. Jupiter Functionality Test Script

| Summary      | Test Steps              | Expected Results                                                           | Notes          | Pass   | /Fail    |
|--------------|-------------------------|----------------------------------------------------------------------------|----------------|--------|----------|
| The below s  | equences of steps wer   | e executed against                                                         |                | Pass 🛛 | Fail 🗆   |
| each target  | app server & wall confi | guration in this order,                                                    |                |        |          |
| unless other | rwise noted:            |                                                                            |                |        |          |
|              |                         |                                                                            |                |        |          |
| 1. S6        | 0p3 CRS & S60p3 2x2     | (in parallel)                                                              |                |        |          |
| 2. 06        | 0003 CRS & 06003 2x2    | (in parallel)                                                              |                |        |          |
| 0.470        |                         |                                                                            |                |        |          |
| 8.4.7.3      | Log into the            | The list of sources                                                        | -S60p3 CRS: OK | Pass 🛛 | Fail 🗆   |
|              | Operator Map as a       | should contain the                                                         | -560p3 2x2. OK |        |          |
|              | user with               | in Convos                                                                  | -060p3 CRS. 0K |        |          |
|              | control the video       | III Calivas.                                                               | -000p3 2x2. OK |        |          |
|              |                         |                                                                            |                |        |          |
|              | wan.                    |                                                                            |                |        |          |
|              | Right click on the      |                                                                            |                |        |          |
|              | map and select          |                                                                            |                |        |          |
|              | Video Switching I       |                                                                            |                |        |          |
|              | Video Wall Control.     |                                                                            |                |        |          |
| 8.4.7.4      | For "Current Wall",     | The wall geometry                                                          | -S60p3 CRS: OK | Pass 🛛 | Fail 🗆   |
| 8.4.7.4.1    | select the target       | should depict the                                                          | -S60p3 2x2: OK |        | <b>-</b> |
| 8.4.7.4.3.1  | canvas and then         | window viewers                                                             | -060p3 CRS: 0K |        |          |
|              | click "Refresh          | displayed in "TERL                                                         | -O60p3 2x2:OK  |        |          |
|              | Geometry."              | Primary."                                                                  |                |        |          |
| 8.4.7.4.3.2  | Using the Canvas        | The Operator Map                                                           | -S60p3 CRS: OK | Pass 🛛 | Fail 🗆   |
|              | Mimic window, add       | Video Wall window                                                          | -S60p3 2x2: OK |        |          |
|              | a streaming video       | should update to                                                           | -O60p3 CRS: OK |        |          |
|              | window to the           | reflect the position                                                       | -O60p3 2x2: OK |        |          |
|              | target wall, then       | and size of the                                                            |                |        |          |
|              | change its size.        | window altered with                                                        |                |        |          |
|              |                         | the Canvas Client.                                                         |                |        |          |
|              | Return to the           | -                                                                          |                |        |          |
|              | Operator Map            |                                                                            |                |        |          |
|              | Video Wall window       | StatusLogViewer                                                            |                |        |          |
|              | and click "Refresh      | should display a                                                           |                |        |          |
|              | Geometry."              | message logged by                                                          |                |        |          |
|              |                         | videovvaliSystem                                                           |                |        |          |
|              |                         | stating that a                                                             |                |        |          |
|              |                         |                                                                            |                |        |          |
|              |                         | with the undeted                                                           |                |        |          |
|              |                         | information for the                                                        |                |        |          |
|              |                         | lavout The log                                                             |                |        |          |
|              |                         | message begins                                                             |                |        |          |
|              |                         | "XML is                                                                    |                |        |          |
|              |                         | <wallgeometrylinda< td=""><td></td><td></td><td></td></wallgeometrylinda<> |                |        |          |
|              |                         | teMsg"                                                                     |                |        |          |
|              |                         |                                                                            |                |        |          |

| Summary                                   | Test Steps                                                                                                    | Expected Results                                                                                                    | Notes                                                                                                    | Pass/Fail     |
|-------------------------------------------|----------------------------------------------------------------------------------------------------|----------------------------------------------------------------------------------------------------|----------------------------------------------------------------------------------------------------|---------------|
| 8.4.7.4.2                                 | Right click on the<br>map and select<br>Video Switching  <br>Video Wall Control.<br>Click on "Manage                                                                                                    | The list of all<br>available layouts<br>should be displayed                                                                                                    | -S60p3 CRS: OK<br>-S60p3 2x2: OK<br>-O60p3 CRS: OK<br>-O60p3 2x2: OK                                                                                                    | Pass ⊠ Fail □ |
| 8.4.7.4.2.1<br>8.4.7.4.2.2<br>8.4.7.4.3.2 | Select "SG(2)<br>Workstations and<br>Sims" and click<br>"Activate."<br>Select "SG(2)<br>Workstations and<br>Sims" and click<br>"Deactivate."                                                                                                    | The video wall<br>display in the<br>Operator Map<br>should reflect the<br>new geometry of<br>"SG(2) Workstations<br>and Sims." The wall<br>should also display<br>this canvas.<br>After the<br>deactivation, the<br>Jupiter video wall<br>should have no<br>windows displayed.<br>And the Operator<br>Map Video Wall<br>window should have<br>no viewers<br>displayed. | -S60p3 CRS: OK*<br>-S60p3 2x2: OK*<br>-O60p3 CRS: OK**<br>-O60p3 2x2: OK<br>* Often have to hit deactivate<br>Twice for all windows to clear<br>** Occasionally have to hit<br>deactivate for all windows to<br>clear, but this usually works<br>correctly. | Pass ⊠ Fail □ |
| 8.4.7.4.4                                 | From the Canvas<br>Admin UI, add a<br>source.<br>On operator map,<br>Refresh Geometry.<br>Compare the<br>configured sources<br>in the Canvas<br>software to the<br>sources list in the<br>SunGuide Video<br>Wall Control dialog.<br>Return to the<br>Canvas Server and<br>remove the source.<br>Repeat the<br>previous step. | All sources currently<br>configured in the<br>Canvas controller<br>should appear in the<br>sources list in the<br>Video Wall Control<br>dialog                                                                                                    | -S60p3 CRS: OK<br>-S60p3 2x2: OK<br>-O60p3 CRS: OK<br>-O60p3 2x2: OK                                                                                                    | Pass ⊠ Fail □ |

| Summary                | Test Steps                                                                                                    | Expected Results                                                                                                    | Notes                                                                                                    | Pass/Fail     |
|------------------------|----------------------------------------------------------------------------------------------------|----------------------------------------------------------------------------------------------------|----------------------------------------------------------------------------------------------------|---------------|
| 8.4.7.4.3              | Click on "Manage<br>Layouts." Select<br>"TERL Primary"<br>and click "Activate."<br>Compare the<br>configured viewers<br>in the Canvas<br>software to the<br>viewers in the<br>SunGuide Video<br>Wall Control dialog            | All display viewers<br>configured in the<br>controller should<br>appear in the viewer<br>GUI in the Video<br>Wall Control dialog                                                                                                    | -S60p3 CRS & S60p3 2x2:<br>Video Wall Control graphic<br>will not update until hitting<br>Refresh Geometry.<br>-O60p3 CRS: OK<br>-O60p3 2x2: OK | Pass ⊠ Fail □ |
| 8.4.7.4.3<br>8.4.7.4.4 | Open the Status<br>Logger Viewer and<br>view the messages<br>sent between the<br>driver and the<br>controller                                                                                                    | The driver should<br>pass information to<br>the subsystem that<br>contains information<br>about all display<br>viewers<br>and display<br>sources.                                                                                                    | -S60p3 CRS: OK<br>-S60p3 2x2: OK<br>-O60p3 CRS: OK<br>-O60p3 2x2: OK                                                                            | Pass ⊠ Fail ⊡ |
| 8.4.7.4.5              | Click on source<br>"TKH Siqura 820<br>13.20 H.264" then<br>click on the top left<br>window in the video<br>wall display.<br>Click on the same<br>source then click<br>on the top right<br>window in the video<br>wall display. | Both viewers in the<br>Operator Map video<br>wall display should<br>display<br>"Switching"<br>followed by TKH<br>Siqura 820 13.20<br>H.264" The top right<br>and left viewers on<br>the Video wall<br>should display video<br>from this new<br>source. | -S60p3 CRS: OK<br>-S60p3 2x2: OK<br>-O60p3 CRS: OK<br>-O60p3 2x2: OK                                                                            | Pass ⊠ Fail □ |
| 8.4.7.4.5              | Click on source<br>"Bosch VG5-7130<br>13.8 H.264" then<br>click on the top<br>right window in the<br>video wall display.                                                                                                    | The top right viewer<br>in the Operator Map<br>video wall display<br>should display<br>"Switching"<br>followed by the<br>video for this new<br>source.                                                                                                 | -S60p3 CRS: OK<br>-S60p3 2x2: OK<br>-O60p3 CRS: OK<br>-O60p3 2x2: OK                                                                            | Pass ⊠ Fail □ |

| Summary     | Test Steps                                                                                                    | Expected Results                                                                                          | Notes                                                                                                    | Pass/Fail     |
|-------------|----------------------------------------------------------------------------------------------------|----------------------------------------------------------------------------------------------------|----------------------------------------------------------------------------------------------------|---------------|
| 8.4.7.3     | From Canvas,<br>activate the layout<br>"Quad Streaming<br>Video" and then<br>restart the video<br>wall controller.<br>Wait for the<br>controller to<br>startup, then<br>double click on the<br>server shortcut to<br>activate the server.<br>Wait for the wall to<br>display viewers.<br>In SunGuide, click<br>refresh geometry. | The geometry<br>should appear and<br>should depict the<br>geometry currently<br>displayed on the<br>wall. | -S60p3 CRS & S60p3 2x2:<br>layout does not re-load post<br>reboot<br>-O60p3 CRS & O60p3 2x2:<br>layout does not re-load post<br>reboot | Pass ⊠ Fail □ |
| 8.4.7.4.2.1 | Click on "Manage<br>Layouts," then<br>select<br>"Many2one2many"<br>and click activate.                                                                                                    | The newly activated<br>layout should appear<br>on the wall.                                               | -S60p3 CRS: OK<br>-S60p3 2x2: OK<br>-O60p3 CRS: OK<br>-O60p3 2x2: OK                                                                   | Pass ⊠ Fail □ |
| 8.4.7.4.5   | Select the source<br>"Bosch VG5-7130<br>13.8 H.264" then<br>click on the top left<br>window.                                                                                                    | Video from this<br>source should<br>display on the top<br>left viewer.                                    | -S60p3 CRS: OK<br>-S60p3 2x2: OK<br>-O60p3 CRS: OK<br>-O60p3 2x2: OK                                                                   | Pass 🛛 Fail 🗆 |

| Summary   | Test Steps            | Expected Results     | Notes                           | Pass    | /Fail  |
|-----------|-----------------------|----------------------|---------------------------------|---------|--------|
| 8.4.7.4.6 | From the VideoWall    | The video wall       | Using tour "Philip" which       | Pass M  | Fail 🗆 |
|           | Switching control     | viewer selected      | switches between two            | 1 433 🖂 |        |
|           | dialog, click on tour | should switch to the | sources, 013 Cohu 3920HD-       |         |        |
|           | "Jupiter Tour" and    | various video        | iMpath and 001 AXIS Q6045       |         |        |
|           | then click on the     | sources configured   | 13.24 H.264                     |         |        |
|           | top left window.      | in the tour.         |                                 |         |        |
|           |                       |                      | -S60p3 CRS: OK                  |         |        |
|           |                       |                      | -S60p3 2x2: OK*                 |         |        |
|           |                       |                      |                                 |         |        |
|           |                       |                      | -O60p3 CRS: OK**                |         |        |
|           |                       |                      | -O60p3 2x2: OK**                |         |        |
|           |                       |                      |                                 |         |        |
|           |                       |                      | * One video source which is     |         |        |
|           |                       |                      | OK on the CRS shows as          |         |        |
|           |                       |                      | Disconnected on 2x2             |         |        |
|           |                       |                      | (013 Cohu 3920HD-iMpath).       |         |        |
|           |                       |                      | Mark Lucas notes that this      |         |        |
|           |                       |                      | source has issues with the      |         |        |
|           |                       |                      | 2x2 wall. Switched out to       |         |        |
|           |                       |                      | 009_TKH HSD621 for O60p3        |         |        |
|           |                       |                      | portion of test.                |         |        |
|           |                       |                      |                                 |         |        |
|           |                       |                      | ** Both app servers initially   |         |        |
|           |                       |                      | threw error: "An error has      |         |        |
|           |                       |                      | occurred while trying to        |         |        |
|           |                       |                      | handle a received XML           |         |        |
|           |                       |                      | request." But reloading         |         |        |
|           |                       |                      | layout or refreshing geometry   |         |        |
|           |                       |                      | resolved the issue during test. |         |        |
|           |                       |                      | Could not reproduce.            |         |        |
| 84746     | Click on the tour     | Both viewers should  |                                 | Dees M  |        |
| 0.4.7.4.0 | "Jupiter Tour" and    | show their tours     | -S60p3 2x2: OK*                 |         | Fall 🗆 |
|           | then click on the     | independently on the | -060p3 CRS: 0K**                |         |        |
|           | top right window.     | configured switching | -060p3 2x2: 0K**                |         |        |
|           |                       | interval.            |                                 |         |        |
|           |                       |                      | * One video source which is     |         |        |
|           |                       |                      | OK on the CRS shows as          |         |        |
|           |                       |                      | Disconnected on 2x2             |         |        |
|           |                       |                      | (013_Cohu 3920HD-iMpath).       |         |        |
|           |                       |                      | Mark Lucas notes that this      |         |        |
|           |                       |                      | source has issues with the      |         |        |
|           |                       |                      | 2x2 wall. Switched out to       |         |        |
|           |                       |                      | 009_TKH HSD621 for O60p3        |         |        |
|           |                       |                      | portion of test.                |         |        |
|           |                       |                      |                                 |         |        |
|           |                       |                      | ** One or more video            |         |        |
|           |                       |                      | sources on 2x2 will             |         |        |
|           |                       |                      | occasionally drop out as        |         |        |
|           |                       |                      | alsconnected but this is        |         |        |
|           |                       |                      | transitory.                     |         |        |

| Test End Date and Time | 6/5/2015         |
|------------------------|------------------|
| Tester                 | Philip Blaiklock |

Witness

Notes:

#### General observations

SunGuide software can bring in Canvasses as a 'source' and display them onto the target wall. But SunGuide software sees the canvas as a uniform window – SunGuide software cannot modify sources within the canvas. Thus these tests were performed using Canvas 'Layouts' in place of canvasses. They get the job done but are not as user-friendly as canvasses. Grid-based layout is nowhere near as precise as when defining a canvas. Furthermore, sources in a layout cannot stretch beyond aspect ratio to fill the cell. Jupiter might consider improvements to allow SunGuide software direct access to the canvasses.

#### First pass of testing (version 4.0 of document)

On morning of 4/13/2016 the large 2x2 wall entered a very slow, unresponsive state. The mimic interface was slow in bringing up the current layout, and loading layouts was sluggish at best. SunGuide software repeatedly throws timeout errors when attempting to talk with this wall. Rebooting the wall server would not help. However, two days later this resolved itself for unknown reasons. Jupiter acknowledges the issue and is providing a fix by the end of the month.

Once the fix is provided by Jupiter, the display server will be much more operational to support the testing of the SunGuide Software Jupiter Canvass Driver. The driver will then be retested and the results will be much easier to interpret without this Jupiter issue distracting from obtaining clean test results of the driver.

#### Second pass of testing (version 4.1 of document, with updated Jupiter firmware/software suite)

This time, the Jupiter walls were noticeably more stable during testing compared to the previous tests. For most usage, they perform to spec. The exception remains the handling of Tours.